## 2024 届师范生线上教师教育专题培训课程学习要求 (学生使用)

为推进免国家中小学教师资格考试认定取得中小学教师资格改革(以下简称免试认定改革),国家智慧教育平台开设了免试认定改革相关专业教师研修专题,并上线了师范生线上教师教育专题培训免费课程。根据教育部办公厅《关于做好师范生免试认定改革有关研修组织工作的通知》(教师厅函〔2023〕3号)精神,《北京市教育委员会关于继续推进师范生免试认定中小学教师资格改革的通知》(京教函〔2023〕42号)和《北京市教育委员会关于做好师范生免试认定改革有关研修组织工作的通知》(京教函〔2023〕57号)要求,学校发布了《关于做好师范生免试认定改革有关研修组织工作的通知》(师教培养〔2023〕6号),节选我校通知中对参加教育教学能力考核的师范生课程学习要求如下:

#### 一、研修平台

登录国家中小学智慧教育平台(basic.smartedu.cn), 进入教师研修频道师范生线上教师教育专题培训课程专题 (师范生学习平台操作手册见附件)。

#### 二、研修时间

通知下发之日起至2024年3月20日。

#### 四、研修要求

1. 学习内容

师范生学习共有八大专题,具体如下:

(1) 习近平总书记关于教育的重要论述

(2) 学习党的二十大精神

(3) 四史教育专题

- (4) 师德榜样
- (5)科学素养提升
- (6) 师生心理健康教育
- (7) 家校社协同育人
- (8) 教育家精神
- 2. 研修要求

(1)八大专题每个专题至少学习1课时,且完成合计不 少于20课时的学习。(2)完成全部学习后,将含有姓名和学 习时长的页面截图保存, JPG 格式,样式见下图。图片用于

| the pro- the second real                                                                                        |                                                                                                    |              |
|----------------------------------------------------------------------------------------------------|----------------------------------------------------------------------------------------------------|--------------|
| 师范生                                                                                                    | 免试认定改革 👘 👝 🚛 🚺                                                                                                    | o esta       |
| <b>(七)</b> 上型                                                                                                   | 你感觉着专题培训课程 "一个"                                                                                                    |              |
|                                                                                                    |                                                                                                    | 6\$12 1 \$15 |
|                                                                                                    |                                                                                                    | _            |
|                                                                                                    |                                                                                                    |              |
|                                                                                                    | 习近平总书记关于教育的重要论述                                                                                                    |              |
|                                                                                                    | 保険設立市中街21日末住住意义、港市10个第11、92010年35、6月1市(中部)、南部1821人<br>書、中に5月2日人、20日319月66日年、港市は中午(日本人)34月30日の日本。                                                                                                    | #Sat         |
| the second second second second second second second second second second second second second second second s  | TAA MAR (EBBERT)                                                                                                    | 044146       |
|                                                                                                    |                                                                                                    |              |
| _                                                                                                    |                                                                                                    |              |
|                                                                                                    | (中心)及び二、1人(14)(中<br>本市(22)人前で方法、一般で言葉式(2)二十人(12)、二般素(2)二十人)(素中(0.85)((表)(2)(2)(8)(元)))                                                                                                    | #53ff        |
| 11.11                                                                                                    | 144003-1442100, M2. 14 AMMAGDE 1484                                                                                                    | 15#31 0#11   |
|                                                                                                    | TO SEE PROPERTY & AND THE ARE DEPENDENT OF THE AREA AND THE AREA AND T |              |
|                                                                                                    |                                                                                                    |              |
|                                                                                                    | 用史政育专题                                                                                                    |              |
| CIENTER 20                                                                                                    | HIG.                                                                                                    | 0.220 0.211  |
|                                                                                                    | ERA TER                                                                                                    |              |
|                                                                                                    |                                                                                                    |              |
|                                                                                                    | 师德德祥                                                                                                    |              |
| 118854 (C)                                                                                                    | PEINER, HERIOPIARIELEER, SERERISTERIER, SOROPES,<br>BRI, BUTARISTERIS, DEREMI, EFRANS,                                                                                                    | *****        |
|                                                                                                    | 10(1人) (4(8))1<br>10(1)(1) (4(1)(1)(1)(1)(1)(1)(1)(1)(1)(1)(1)(1)(1)(                                                                                                    | 014 014      |
|                                                                                                    |                                                                                                    |              |
| -                                                                                                    | 科学家乔惜升                                                                                                    |              |
|                                                                                                    | KERLEN, TETANHORIZER, BERLERAS, SHUERAS, SHUERS, SHUERS,                                                                                                    | ac.an        |
| The second second second second second second second second second second second second second second second se | (And the second second s                                                                                                    | 日字波(学校       |

后续教育教学能力考核报名中"线上教师教育专题培训学习 情况"使用。

(3)未在规定时间内完成视频学习要求的师范生,将不 能通过教育教学能力考核报名审核。

国家中小学智慧教育平台学员服务电话: 4008980910

附件 师范生学习平台操作手册

# "免试认定师范生线上教师教育专题培训" 学习者操作手册

| -,       | 研修时间 | • | • | • | • • | • • | • • | <br> | • | • | • | • | • | • | • | • | • | • | • | • | • | • | • | • | • | • | • | • | • | • | • | • | • | • | • | • | • | 1 |   |
|----------|------|---|---|---|-----|-----|-----|------|---|---|---|---|---|---|---|---|---|---|---|---|---|---|---|---|---|---|---|---|---|---|---|---|---|---|---|---|---|---|---|
| <u> </u> | 研修流程 | • | • | • | • • | • • | • • | <br> | • | • | • | • | • | • | • | • | • | • | • | • |   |   | • | • | • | • | • | • | • | • | • | • | • | • | • | • | • | 1 |   |
| Ξ、       | 平台注册 | • | • | • | • • | • • | • • | <br> | • | • | • | • | • | • | • | • | • | • | • | • | • | • | • | • | • | • | • | • | • | • | • | • | • | • | • | • | • | 1 |   |
| 四、       | 研修报名 | • | • | • | • • | • • | • • | <br> | • | • | • | • | • | • | • | • | • | • | • | • | • | • | • | • | • | • | • | • | • | • | • | • | • | • | • | • | • | 4 | 1 |
| 五、       | 学时规则 | • | • | • | • • | • • | • • | <br> | • | • | • | • | • | • | • | • | • | • | • | • | • | • | • | • | • | • | • | • | • | • | • | • | • | • | • | • | • | 7 | 7 |
| 六、       | 考核管理 | • | • | • | • • | • • | • • | <br> | • | • | • | • | • | • | • | • | • | • | • | • | • | • | • | • | • | • | • | • | • | • | • | • | • | • | • | • | • | 7 | 7 |
| 七、       | 客服联系 | • |   | • |     |     |     | <br> |   | • | • | • | • | • |   |   |   |   |   |   |   |   |   |   |   | • | • |   | • | • | • |   | • |   | • | • |   | 7 | 7 |

### 目 录

#### 一、研修时间

免试认定师范生于 2023 年 1 月 5 日后通过访问国家中 小学智慧教育平台(basic.smartedu.cn),进入教师研修频道 参加学习。本专题研修不设置学习截止时间,研修对象可长 期学习。教育部将不定期更新教师教育专题培训课程学习资 源。

#### 二、研修流程

本专题研修按以下流程开展:

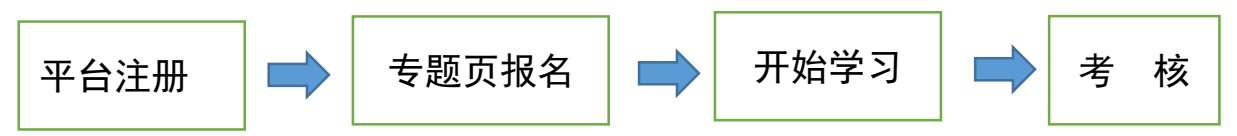

(一)**平台注册:**研修对象自主注册,步骤见"三、平台注册";

(二)专题页报名:注册后找到专题页,报名学习、完善个人信息,步骤见"四、研修报名";

(三)开始学习:选择专题下课程自主学习;

(四)考核:由各院校制定师范生在线学习考核细则。

三、平台注册

访问国家中小学智慧教育平台(basic.smartedu.cn)。点击右上角注册登录。

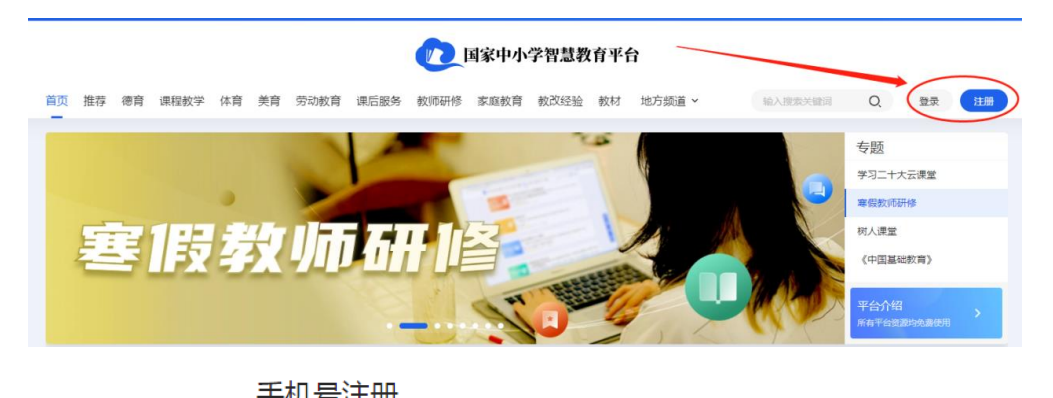

|                      | 短信登录 手机号登录       |
|----------------------|------------------|
| +86 CN ∨ 请输入手机号码     | +86 CN > 请输入手机号码 |
| 请输入验证码 获 <b>取验证码</b> | 请输入验证码 获取验证码     |
| 请输入密码                | 注册/登录            |
| 确认密码                 | 未注册手机验证后自动注册     |
| 注册                   | 8                |
| 我已阅读并同意用户协议和隐私政策     | 新帐户注册            |

步骤1:在"国家中小学智慧教育平台"注册、登录

登录后,完善信息,选择教师身份(注意:此处必须选择教师身份),填写昵称,然后点击下一步,进入基础信息页面。

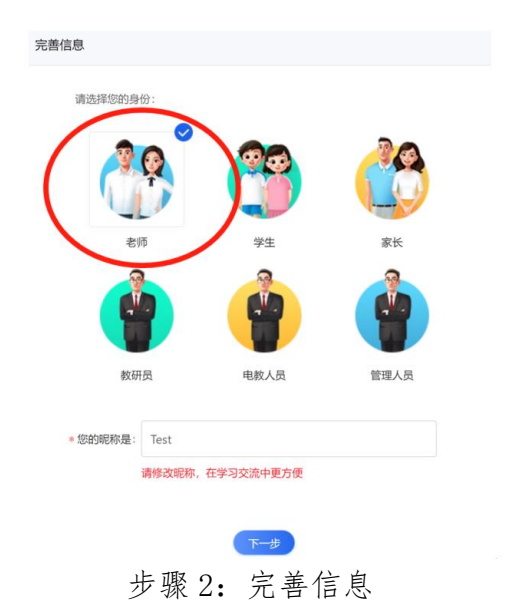

在基础信息页面,教师类型选择**师范生(注意:此处教** 师类型必须选择师范生),从学校列表中选择所在学校,然 后点击下一步,进入详细信息页面。

| <b>尊敬的老师:</b><br>为了更好地提供周到、<br>规要求,请放心填 <b>写。</b> | 精准的服务,邀请 | 你补充个人信息。 | 以下信息的            | 收集将严格遵 | 守国家安全合 |
|---------------------------------------------------|----------|----------|------------------|--------|--------|
|                                                   |          | 基础信息     |                  |        |        |
| * 教师姓名:                                           | test     |          |                  |        |        |
| * 教师类型:                                           | 师范生      |          | $\triangleright$ |        |        |
| * 所在学校:                                           | 首都师范大学   | ``       | / 没找             | 到学校?   |        |
|                                                   |          |          |                  |        |        |

步骤 3: 填写基础信息

在详细信息页面,选择证件类型,并输入相应的证件号码,点击确认,完成个人信息填写。

| 完善个人信息 |             |   |
|--------|-------------|---|
|        | 详细信息        |   |
| 证件类型   | 居民身份证       |   |
| 证件号码   | 请输入         | ] |
|        | 跳过,暂时先不填 确认 |   |

步骤4:填写详细信息

#### 四、研修报名

注册成功后,在平台找到对应的专题学习页面,报名并 开始学习。

(一) 报名入口途径(可选择以下任一入口)

入口 1: 国家中小学智慧教育平台一教师研修频道,找 到"师范生免试认定改革线上教师教育专题培训课程",点 击更多,即可进入专题页面。

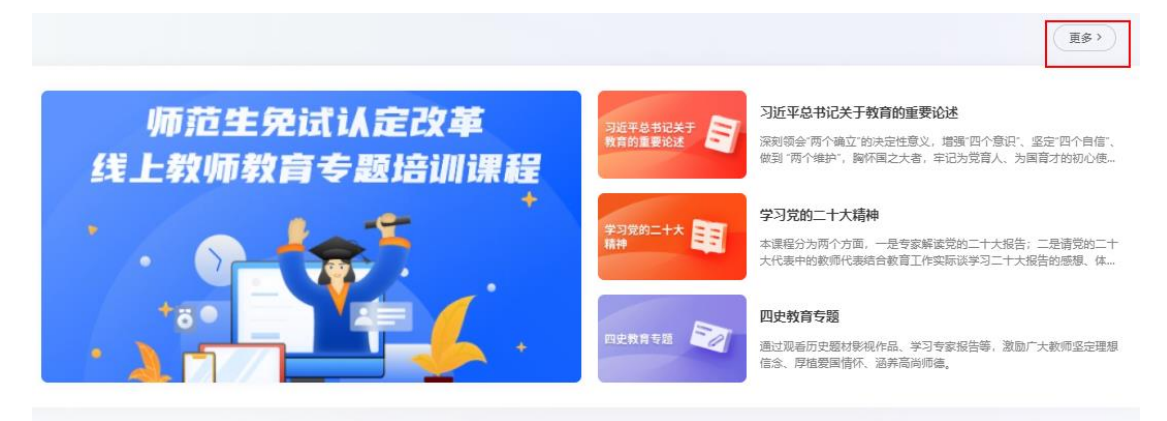

入口 2: 国家中小学智慧教育平台一教师研修频道—国 培示范栏目,找到"师范生免试认定改革线上教师教育专题 培训课程",点击即可进入专题页面。

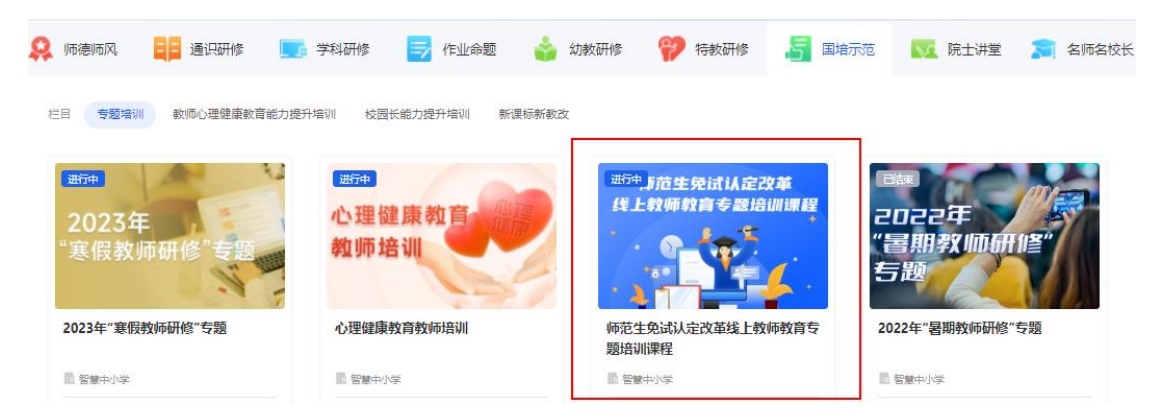

也可以下载"智慧中小学" APP 进行学习,学习入口与 网页端一致。注意不要下载错 APP,请选择开发者为教育部

教育技术与资源发展中心(中央电化教育馆)的 APP。建议 扫描以下二维码下载。

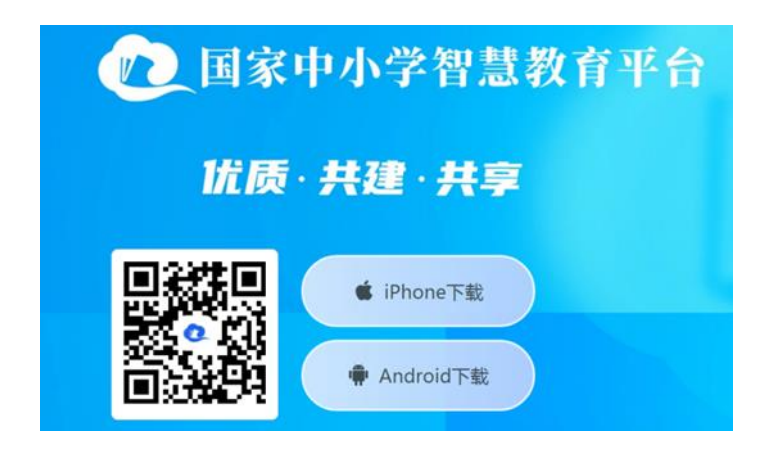

(二) 报名学习操作步骤

进入"师范生免试认定改革线上教师教育专题培训课程" 专题页。

#### 🕖 国家中小学智慧教育平台

| 首页 | 推荐         | 德育         | 课程教学                        | 体育            | 美育                              | 劳动教育                                                                                                    | 课后服务                                             | 教师研修                                                                  | 家庭教育                                                                                                    | 教改经验               | 教材            | 地方频道 ~                  |     | Q, | (        |
|----|------------|------------|-----------------------------|---------------|---------------------------------|----------------------------------------------------------------------------------------------------|--------------------------------------------------|-----------------------------------------------------------------------|----------------------------------------------------------------------------------------------------|--------------------|---------------|-------------------------|-----|----|----------|
|    |            | 4<br>4     | 师范<br>线上<br><sup>学习指南</sup> | (生<br>(教<br>) | テ<br>「「「「「」<br>↓                | 试<br>教育<br><sup>聊服名</sup>                                                                                                  | 定                                                | 收革<br>逐培                                                              | 训调                                                                                                    | ,<br>【程<br>。       | į             |                         |     |    | E<br>E   |
|    | 习近平<br>敗育的 | 总书词<br>重要说 | 3关于<br>2述                   | 7             | <b>习近</b><br>者, 3<br>主讲)<br>2个资 | <b>〔平总书</b><br><sup>(</sup><br>(<br>(<br>(<br>(<br>(<br>)<br>(<br>)<br>(<br>)<br>(<br>)<br>(<br>)<br>(<br>)<br>(<br>)<br>( | <b>2关于教</b><br>▲ 1 (1)<br>本 1)<br>本 1)<br>本 4.9分 | 2 <b>育的重要</b><br><sup>全性意义,增</sup><br>的初心使命,<br>学)<br>(840个) <b>1</b> | <b>要论述</b><br><sup></sup> <sup>1</sup> <sup>1</sup> <sup>1</sup> <sup>1</sup> <sup>1</sup> <sup>1</sup> <sup>1</sup> <sup>1</sup> <sup>1</sup> <sup></sup> | ₹"、坚定"四'<br>9华民族伟大 | 个自信"、<br>复兴的使 | 做到 "两个维护",胸怀国之大<br>命担当。 | 已开课 |    | 帮助•<br>L |

步骤1:进入"师范生免试认定改革线上教师教育专题培训课程"专题页 点击立即报名,在弹出页面完善个人信息。

完善个人信息

|        |        | ————— 基本信息                             |         |     |  |
|--------|--------|----------------------------------------|---------|-----|--|
| *姓名:   | test   |                                        | *民族:    | 请选择 |  |
| *证件类型: | 请选择    | ~                                      | *证件号码:  | 请输入 |  |
| * 性别:  | 请选择    | $\vee$                                 | *政治面貌:  | 请选择 |  |
| *最高学历: | 请选择    | ~                                      | * 教师类型: | 师范生 |  |
| *所在学校: | 首都师范大学 | 没找到学校?                                 |         |     |  |
|        |        | —————————————————————————————————————— |         |     |  |
| *身份类型: | 這冼坯    | ~                                      | *入学年份:  | 请冼择 |  |

Х

步骤 2: 完善个人信息

# 注意: 教师类型选择师范生。完善个人信息后可以点击

### 相关课程链接进入课程详情页。

| 首页 推荐 德育 课程教学 体育    | 美育劳动教育课后服务 教师研修 家庭教育 教改经验 教材 地方频道 ~                                                                                                    | Q 🌎                                   |
|---------------------|----------------------------------------------------------------------------------------------------|---------------------------------------|
| 师范生<br>线上教          | 免试认定改革<br>师教育专题培训课程                                                                                                    | ● 約进度<br>已学习 0 学时                     |
| 习近平总书记关于<br>教育的重要论述 | <b>习近平总书记关于教育的重要论述</b><br>深刻领会"两个确立"的决定性意义,增强"四个意识"。坚定"四个自信"、做到"两个维护",胸怀国之大<br>者,牢记为党育人、为国育才的初心使命,增强服务中华民族伟大复兴的使命担当。<br>主讲人:杨晓慧(东北师范大学)<br>2个资源 ★★★★★ 4.9分(840个) ▲ 9668点赞                                                 | 学习进度<br>成月球委員<br>已学习 0 学时<br>日学习 0 学时 |
| 学习党的二十大<br>精神       | <b>学习党的二十大精神</b><br>本课程分为两个方面,一是专家解读党的二十大报告:二是请党的二十大代表中的教师代表结合教育工<br>作实际谈学习二十大报告的感想、体会,引导广大教师深刻领会党的二十大精神。<br>主讲人:孙来斌(北京大学)、张玉滚(河南省镇平县高丘镇黑虎庙小学)、刘立华(河北省廊坊市固安县<br>第二中学)、刘成章(河南省省城县第一高级中学)、刘秀祥(贵州省望谟县实验高级中学)、李银环(北…<br>14个资源 | 学习进度<br>已学习 0 学时                      |
|                     | 步骤3·卢击相关课程链接                                                                                                    |                                       |

在课程详情页点击右侧"开始学习",即可开始学习。

| 首页 推荐 德育 课程教学 体育 美育         | 劳动教育 课后服务 教师研修 家庭教育 教改经验 教材 地方频道 >                      | Q    |
|-----------------------------|---------------------------------------------------------|------|
| 首页 > 教师研修 > 师范生免试认定改革线上教师教育 | ī专题培训课程 > 习近平总书记关于教育的重要论述                               |      |
| 习近平总书记关于 天子教育的重要论述          | 习近平总书记关于教育的重要论述<br>网络生色は从语文准线上教师教育专题给WileR<br>5.1W已学    |      |
|                             | 3-27,164617)<br>课程来源:师范生免试认定改革线上教师教育专题培训课程<br>2个资源 ★ 收藏 | 开始学习 |
| 课程简介 课程大纲                   | 课程评价                                                    |      |

步骤 4: 在课程详情页点击右侧"开始学习"

#### 五、学时规则

平台记录学习轨迹、每门课学习时长及累计学习时长, 学时记录规则是须完整观看完所选视频,并完成视频相应的 测试题,才可获得该视频的学习时长。

#### 六、考核管理

平台提供技术、资源、管理支持服务,不提供学习考核 要求,由各院校制定师范生在线学习考核细则。

平台为各院校提供管理员账号,由各校管理员负责认证 审核师范生报名信息、制定学习考核要求、监测在线学习情况、导出学时数据。

#### 七、客服联系

客服电话: 4008980910

客服 QQ: 4008980910

咨询时间: 工作日 8:30-17:00